# شـرح كيفية تشـغيل إشـتراك Iptv الخاص بك على تطبيق XTREAM لجهاز ECHOLINK FEMTO ONE

## أولا و قبل كل شـيء , يجب التأكد من أن جهازك متصل بالانترنت .

### 1) إضغط على زر MENU لدخول إلى الواجهة الرئيسية للجهاز

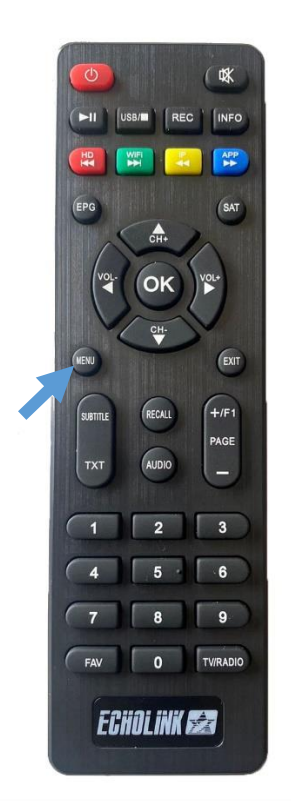

## 2) إدهب إلى **'Network APP'**

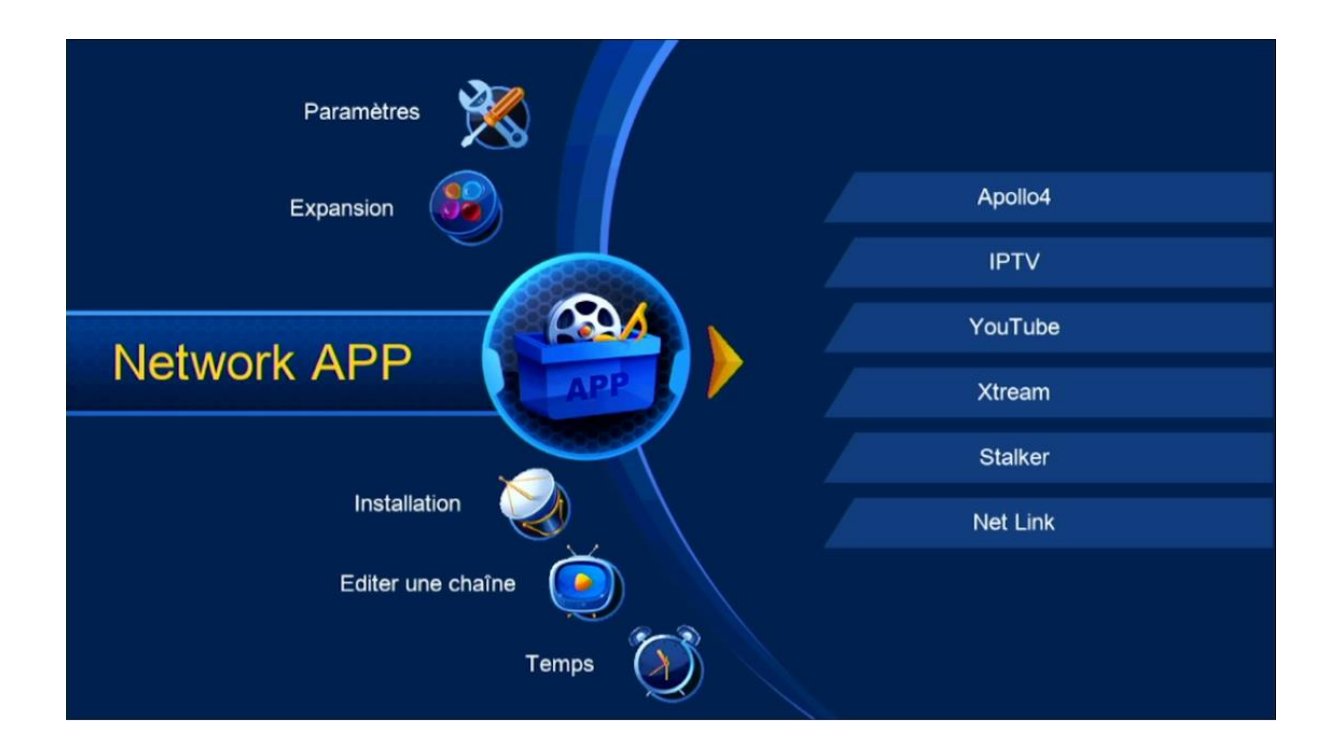

### 3) إضغط على'Xtream'

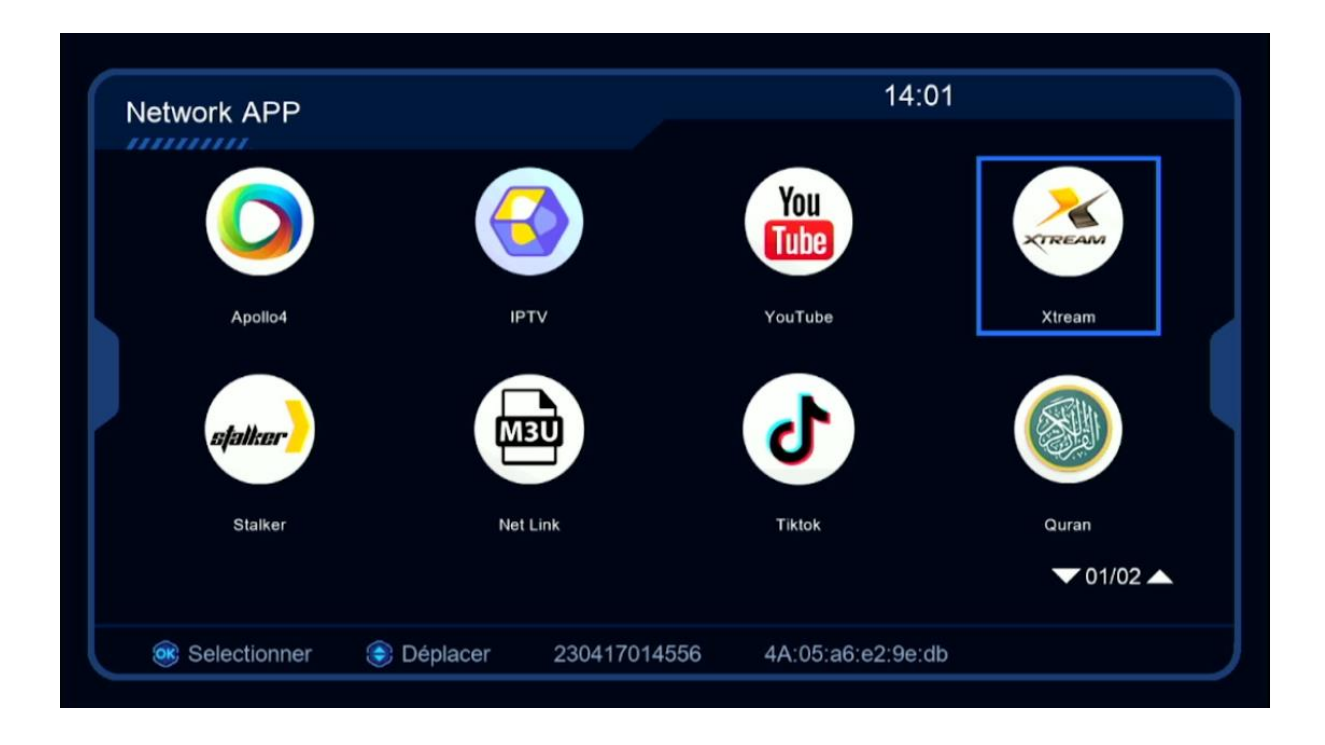

### 4) إضغط على الزر**'MENU**′ الخاص بريموت كونترول

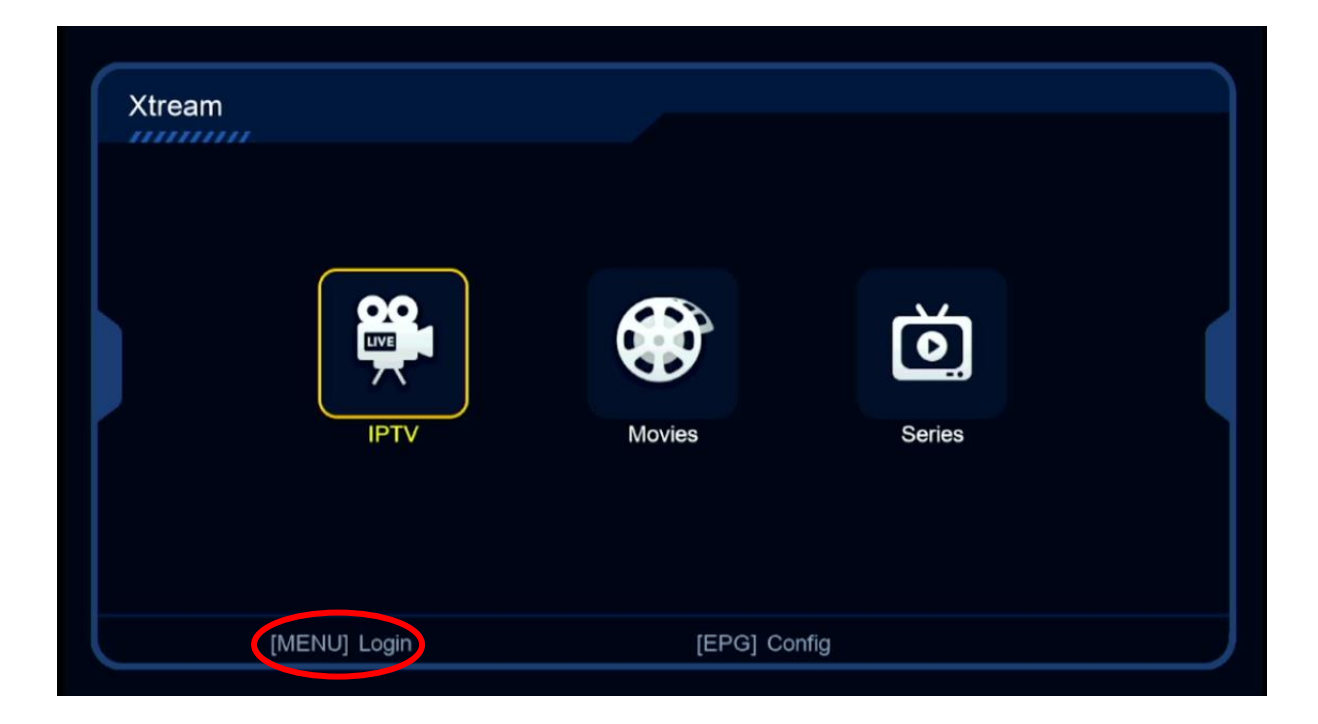

### 5) إضغط على رقم واحد بواسطة زر OK لدخول إلى مكان كتابة معلومات السرفر

| Xtream | IPTV      | Login<br>1.<br>2.<br>3.<br>4. | Series  |  |
|--------|-----------|-------------------------------|---------|--|
| Editer | Supprimer | Effacer tous                  | 🞯 Login |  |

6) إضغط على الزر الأحمر لتعديل , تم أدخل معلومات السـيرفر الخاص بك ، بعد دلك قم بالتأكيد بواسـطة Confirmer

| Xtream | EXP:                               |          |              |         |
|--------|------------------------------------|----------|--------------|---------|
|        |                                    | Login    |              |         |
|        |                                    | Editer   |              |         |
|        | Serveur<br>User Name<br>Mode passe |          |              |         |
|        | Confirmer                          |          | Oui          |         |
|        |                                    |          |              |         |
| Editer | Su                                 | upprimer | Effacer tous | 🞯 Login |

#### مبروك عليك تم تفعيل السيرفر بنجاح

| Xtream             | EXP: 20240922      | 1/1                             |
|--------------------|--------------------|---------------------------------|
| Bein Sports SD 🛛 🛇 | 1. BEIN SPORTS SD1 |                                 |
| Bein Sports HD     | 2. BEIN SPORTS SD2 |                                 |
| Bein Sports FHD    | 3. BEIN SPORTS SD3 | Avec succés 20240922            |
|                    | 4. BEIN SPORTS SD4 |                                 |
|                    | 5. BEIN SPORTS SD5 |                                 |
|                    | 6. BEIN SPORTS SD6 | Pas de EPG                      |
|                    | 7. BEIN SPORTS SD7 |                                 |
|                    | 8. BEIN SPORTS SD8 |                                 |
|                    | 9. BEIN SPORTS SD9 |                                 |
|                    |                    |                                 |
| Trier par Chaines  | Type Recherche     | Details [MENU] Login SAT Config |

إلى اللقاء في تدوينات أخرى بإدن الله